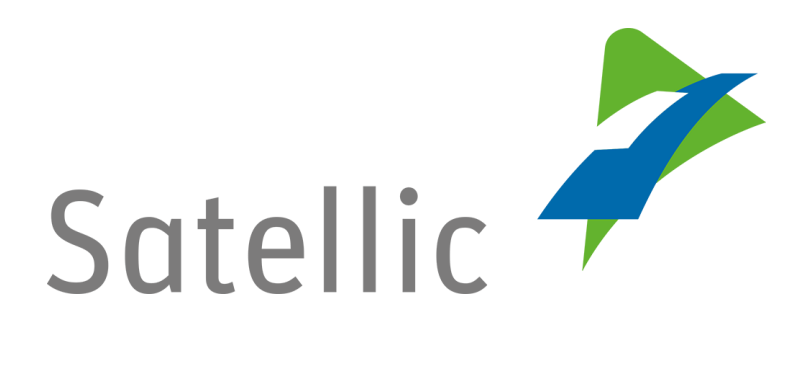

# **GEBRUIKERSHANDLEIDING**

**Road User Portal (RUP)** 

Uw service point account naar een standaardaccount upgraden of samenvoegen met een bestaand standaardaccount

In geval van bijkomende vragen, neem dan contact op met **Satellic Customer Support** via

00800/72 83 55 42

(vanuit België en de buurlanden) of +32 2 416 0 416 (vanuit de rest van Europa).

Oproepen vanaf een mobiel netwerk kunnen aangerekend worden volgens de algemene voorwaarden van uw mobiele operator.

Datum: Juni 2019 - status: finaal - Opgesteld door: Marcom Goedgekeurd door: CS U kan een service point procedure doorlopen om een OBU te verkrijgen bij een Service Punt. Dit is aangeraden indien uw OBU niet besteld kon worden via het Road User Portal, als u vergeten bent uw OBU op voorhand te bestellen of als u al onderweg bent naar België.

Om toegang te krijgen tot alle diensten van de Satellic moet u

- **Uw service point account upgraden** door een standaardaccount aan te maken op het Road User Portal.
- Uw service point account samenvoegen met een bestaand standaardaccount op het Road User Portal. Deze procedure wordt uitgelegd van pagina 7 tot 10 in deze handleiding.

*Omwille van privacy redenen wordt niet alle informatie getoond in de onderstaande schermen.* 

### Upgrade uw service point account door een standaardaccount aan te maken

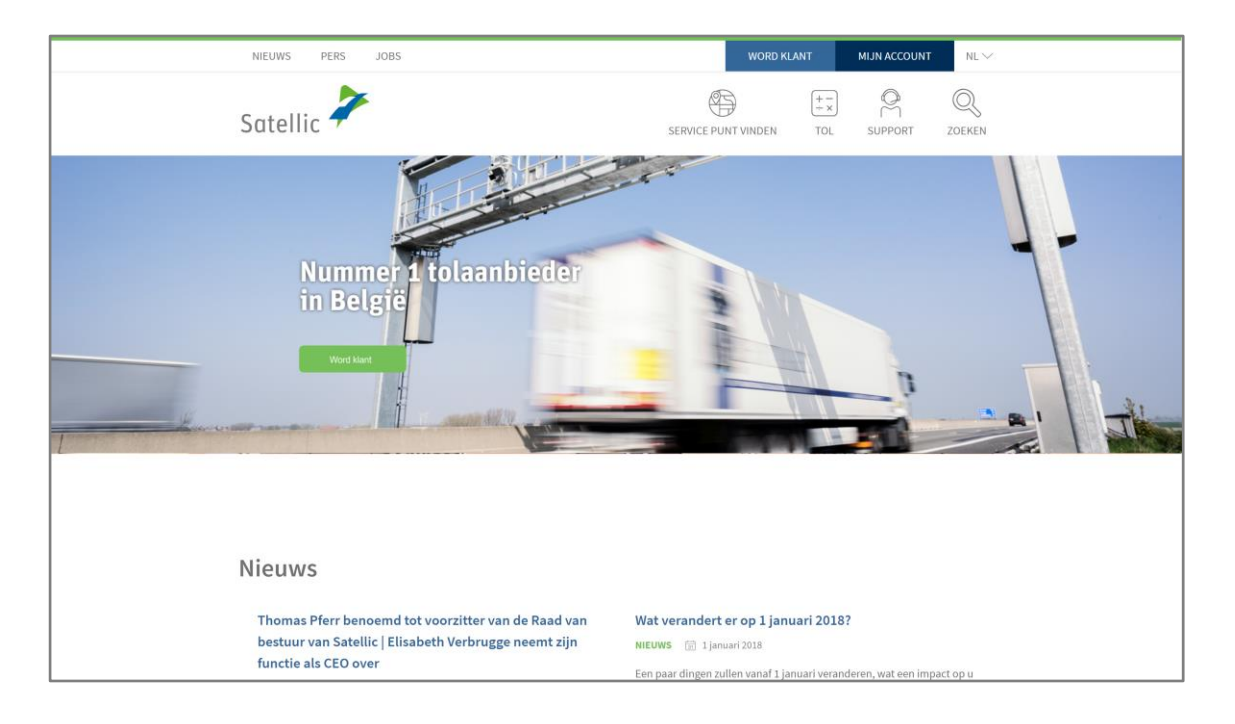

Stap 1: Ga naar <u>www.satellic.be</u>, en selecteer "MIJN ACCOUNT".

### Stap 2: Selecteer "LOGIN".

| Satellic 🥍                                                                                                    | NL 🕶 |
|----------------------------------------------------------------------------------------------------|------|
| Login Registratie                                                                                                    |      |
| Welkom bij Satellic's   Bacad Useer Poortal.   Hier kunt u voertuigen registreren, OBUs bestellen,   facturen raadplegen en nog veel meer. Voordat u gebruik   kunt maken van het Portal dient u zich te registreren.   LOGIN |      |

Stap 3: Selecteer "IK BESTUUR" en log in met uw kentekenbewijs, land van herkomst van uw voertuig en de PIN van de OBU die u verkregen heeft via het Service Punt.

| Satellic<br>Login | Registratie    |                                                           |              | NL 🕈 |
|-------------------|----------------|-----------------------------------------------------------|--------------|------|
|                   | 😤 ik be        | heer                                                      | R lk bestuur |      |
|                   | Gebruikersnaam |                                                           | Kenteken     |      |
|                   | Wachtwoord     |                                                           | België       | v    |
|                   | LOGIN          | Uw gebruikersnaam<br>vergeten?<br>Uw wachtwoord vergeten? | PIN          | AB   |
|                   |                |                                                           | LOGIN        |      |
|                   |                |                                                           |              |      |

Stap 4: Selecteer "STANDAARDACCOUNT AANMAKEN".

U kan ook de voertuigdetails aanpassen door op "BEWERK" te klikken of uw OBU herladen door te klikken op "TOP-UP OBU".

| Voertuig en OBU gegevens                                                                                                    |                                                  |                                                           |  |  |
|----------------------------------------------------------------------------------------------------|--------------------------------------------------|-----------------------------------------------------------|--|--|
| Kom binnen en geniet van alle functies van het Satellic Road User Portal!   STANDAARDACCOUNT AANMAKEN   OF   VOEG VOERTUIG EN OBU TOE AAN MIJN STANDAARDACCOUNT     |                                                  |                                                           |  |  |
| Voertuig details<br>Kenteken<br>Land van registratie<br>Maximaal Toegelaten Massa<br>van de sleepen (MTMs) [kg]<br>Emissie klasse<br>Traject visualisatie<br>BEWERK | TEST<br>Zimbabwe<br>12345<br>EURO VI<br>Inactief | Geuploade Bestanden<br>28/6/2019 - Doc20190628_091852.jpg |  |  |
| OBU Gegevens<br>OBU ID (S/N)<br>Status<br>PIN<br>TOP UP OBU                                                                                                    |                                                  | Tol betaling instellingen<br>Betaalwijze<br>Tegoed        |  |  |

Stap 5: Selecteer "ZAKELIJKE KLANT" of "PARTICULIERE KLANT", en vul de vereiste velden in.

| Voertuig & OBU details Mijn Fac          | turen                     |                                                                                                    |
|------------------------------------------|---------------------------|----------------------------------------------------------------------------------------------------|
| M. Alai                                  |                           | and the second second sec |
| O Voltooi Account Re                     | gistratie - Nieuw Account | Terug naar Mijn Voertuigen & OBUs                                                                                                    |
| Persoonlijke Gegevens                    |                           |                                                                                                    |
| 🔵 Zakelijke klant 🛛 🔿 Particuliere Klant |                           |                                                                                                    |
| Voornaam 🕜                               | Achternaam 🕐              |                                                                                                    |
| Straat                                   | Huisnummer                |                                                                                                    |
|                                          |                           |                                                                                                    |
| Adres Addendum                           |                           |                                                                                                    |
| Optioneel                                |                           |                                                                                                    |
| Postcode Stad                            |                           |                                                                                                    |
|                                          |                           |                                                                                                    |

Satellic NV • Airport Plaza • Leonardo Da Vincilaan 19 A bus 4 • B-1831 Diegem • T +32 2 416 04 16 • support@satellic.be • www.satellic.be VAT Number: BE 0556.799.596 • RPR Brussels

Stap 6: Aanvaard het "PRIVACYBELEID" en de "ALGEMENE VOORWAARDEN" van Satellic en selecteer "VOLGENDE".

| 11 JA                                     |                                                  |                                                       |                                                                  |
|-------------------------------------------|--------------------------------------------------|-------------------------------------------------------|------------------------------------------------------------------|
|                                           |                                                  |                                                       |                                                                  |
| Ik werd geïnformeerd<br>op "VOLGENDE/BEVE | omtrent het Privacybel<br>STIGEN" te kunnen klik | eid en aanvaard de A<br>s <b>ken, moet u eerst de</b> | lgemene Voorwaarden <b>(om</b><br>2 <b>documenten openen).</b> ⑦ |
| VOLGENDE                                  | RESET                                            |                                                       |                                                                  |

Stap 7: Controleer of de gegevens correct zijn en selecteer "BEVESTIG".

| Sela /                                                                   |                                            |                                                    |                          | 3.0 |  |
|--------------------------------------------------------------------------|--------------------------------------------|----------------------------------------------------|--------------------------|-----|--|
| Account registratie                                                      |                                            |                                                    |                          |     |  |
| Gelieve onderstaande ge                                                  | gevens te veriefiëren alvorens uw registra | tie te bevestigen.                                 |                          |     |  |
| Account inform                                                           | atie                                       |                                                    |                          |     |  |
| Klant type<br>Voornaam<br>Achternaam<br>Straat<br>Adres Addendum<br>Stad | Particulier<br>Test<br>Account             | Land<br>Taal<br>BTW-Nummer<br>E-mail adres         | België<br>Nederlands     |     |  |
| Bankrekening n                                                           | ummer                                      | Contactpersoon                                     |                          |     |  |
| Naam<br>BIC<br>IBAN                                                      |                                            | Aanhef<br>Voornaam<br>Achternaam<br>Telefoonnummer | Mevr.<br>Test<br>Account |     |  |
| Road User Porta                                                          | al Login                                   |                                                    |                          |     |  |
| Gebruikersnaam                                                           | Testaccount                                |                                                    |                          |     |  |
| BEVESTIG                                                                 | TERUG                                      |                                                    |                          |     |  |

Stap 8: Een bevestigingsmail wordt naar u verzonden met daarin een activatielink.

| Satellic 🥕                                                                                                    | NL 🕶          |
|----------------------------------------------------------------------------------------------------|---------------|
| Login Registratie                                                                                                  |               |
| 12 Allowing and the second                                                                                         | ALC: NOT      |
| Nog maar één stap te gaan!                                                                                         | GA NAAR LÓGIN |
| U hebt uw verzoek tot account registratie met succes verstuurd. Er werd een E-mail verstuurd met de activatielink. |               |
|                                                                                                    |               |

Stap 9: Vervolledig uw registratie door te klikken op de activatielink in de bevestigingsmail. Gelieve op te merken dat deze link slechts 24 uur geldig is.

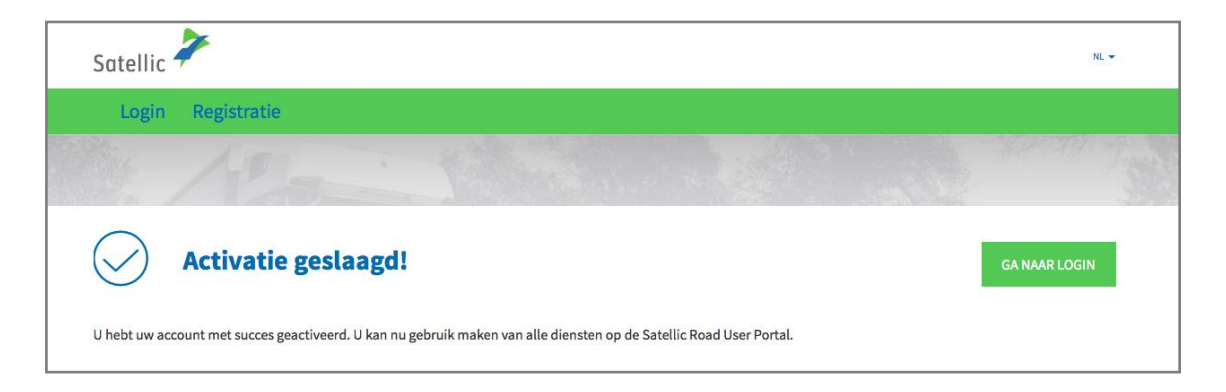

U heeft nu uw standaardaccount geregistreerd op het Satellic Road User Portal en kan alle Satellic diensten gebruiken.

## Voeg uw service point account samen met een bestaand standaardaccount in het Road User Portal

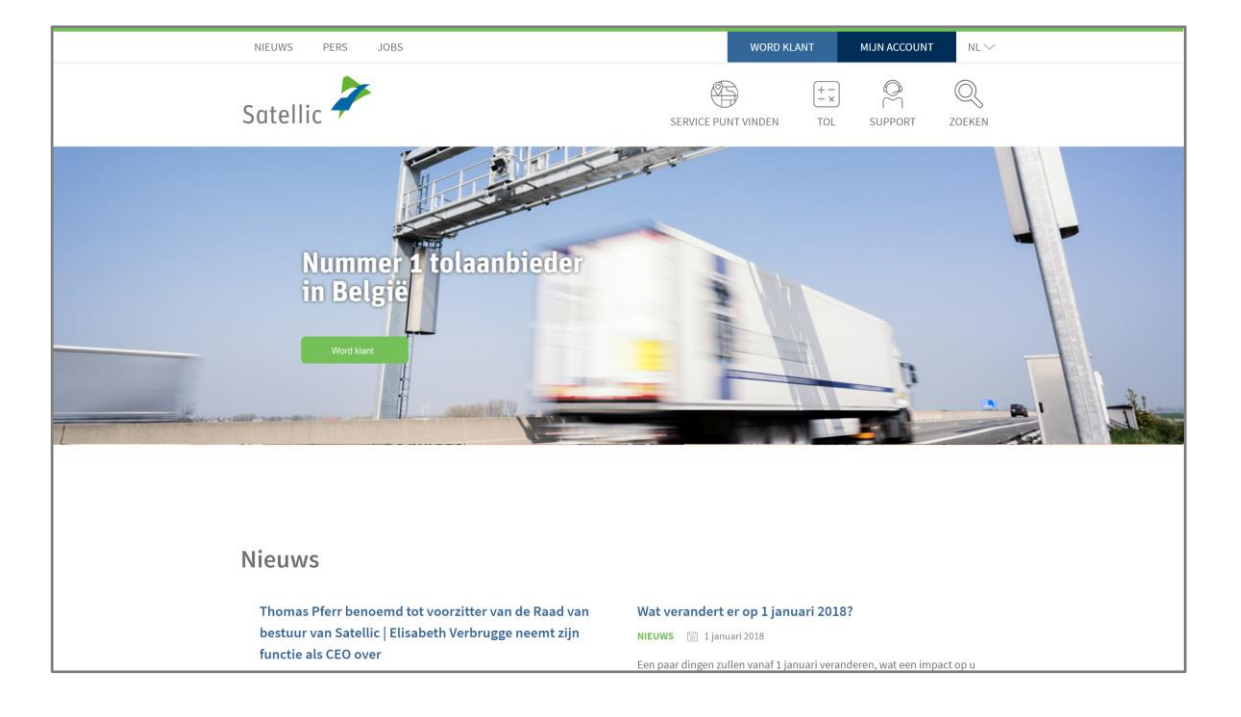

Stap 1: Ga naar www.satellic.be en selecteer "MIJN ACCOUNT".

#### Stap 2: Selecteer "LOGIN".

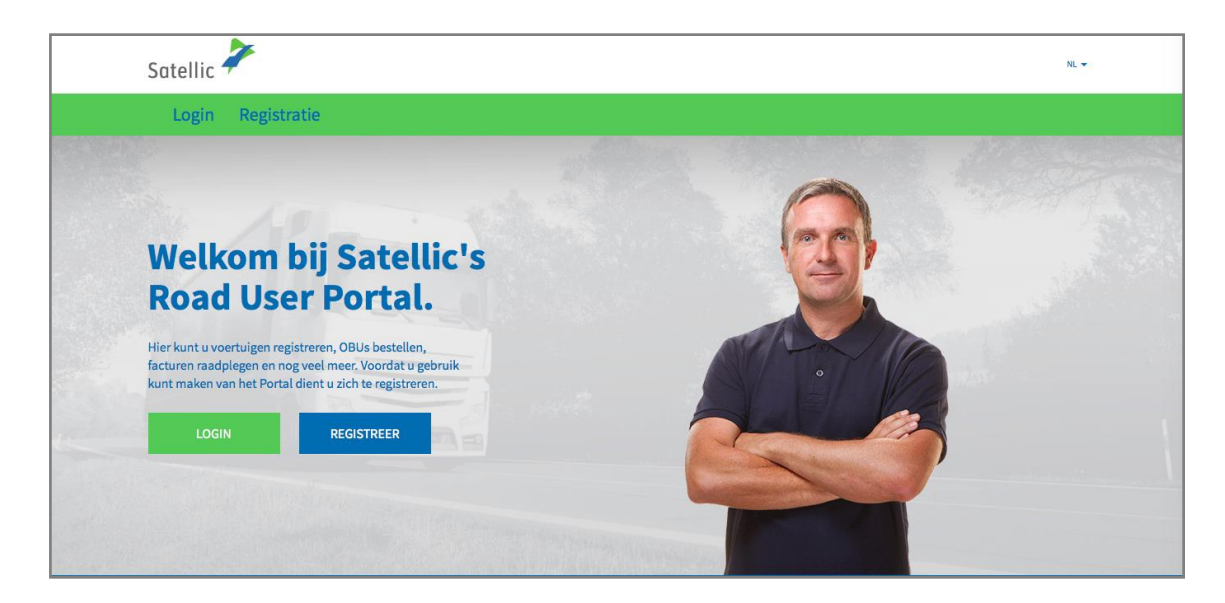

Stap 3: Selecteer "IK BESTUUR" en log in met uw kentekenbewijs, het land van herkomst van uw voertuig en de PIN van de OBU die u afgehaald hebt aan een Service Punt.

| Login | Registratie    |                                                           |              |  |
|-------|----------------|-----------------------------------------------------------|--------------|--|
|       | 😤 lk beh       | eer                                                       | A lk bestuur |  |
|       | Gebruikersnaam |                                                           | Kenteken     |  |
|       | Wachtwoord     |                                                           | België       |  |
| 1     | LOGIN          | Uw gebruikersnaam<br>vergeten?<br>Uw wachtwoord vergeten? | PIN          |  |
|       |                |                                                           | LOGIN        |  |

Stap 4: Selecteer "VOEG VOERTUIG EN OBU TOE AAN MIJN STANDAARDACCOUNT". U kan ook de voertuigdetails aanpassen door te klikken op "BEWERK", of uw OBU herladen door te klikken op "TOP-UP OBU".

| Voertuig en OBU gegevens                                                                                                    |                                                  |                                    |  |  |
|----------------------------------------------------------------------------------------------------|--------------------------------------------------|------------------------------------|--|--|
| Kom binnen en geniet van alle functies van het Satellic Road User Portal!                                                                       |                                                  |                                    |  |  |
|                                                                                                    |                                                  |                                    |  |  |
| Voertuig details                                                                                                    |                                                  | Geuploade Bestanden                |  |  |
| Kenteken<br>Land van registratie<br>Maximaal Toegelaten Massa<br>van de sleepen (MTMs) [kg]<br>Emissie klasse<br>Traject visualisatie<br>BEWERK | TEST<br>Zimbabwe<br>12345<br>EURO VI<br>Inactief | 28/6/2019 - Doc20190628_091852.jpg |  |  |
| <b>OBU Gegevens</b>                                                                                                    |                                                  | Tol betaling instellingen          |  |  |
| OBU ID (S/N)<br>Status<br>PIN                                                                                                    |                                                  | Betaalwijze<br>Tegoed              |  |  |
| TOP UP OBU                                                                                                    |                                                  |                                    |  |  |

Satellic NV • Airport Plaza • Leonardo Da Vincilaan 19 A bus 4 • B-1831 Diegem • T +32 2 416 04 16 • support@satellic.be • www.satellic.be VAT Number: BE 0556.799.596 • RPR Brussels

Stap 5: Gelieve uw gebruikersnaam en wachtwoord in te geven van het bestaande standaardaccount en aanvaard het "PRIVACYBELEID" en de "ALGEMENE VOORWAARDEN" van Satellic. Klik op "BEVESTIGEN".

| Voeg Voertuig en OBU toe aan Standaardaccount                                            |                                                                                                    |  |  |  |
|------------------------------------------------------------------------------------------|----------------------------------------------------------------------------------------------------|--|--|--|
| Om het voertuig en de OBU aan uw Standaardaccount toe te voegen, gelie                   | Om het voertuig en de OBU aan uw Standaardaccount toe te voegen, gelieve de gebruikersnaam en paswoord in te voeren van de Standaardaccount. |  |  |  |
| Uw Standaardaccount Gegevens                                                             | Voertuig dat u wenst toe te voegen                                                                                                    |  |  |  |
| Gebruikersnaam                                                                           | Kenteken<br>Land van registratie                                                                                                    |  |  |  |
| Wachtwoord                                                                               |                                                                                                    |  |  |  |
| Ik werd geïnformeerd omtrent het Privacybeleid en aanvaard de Alg<br>documenten openen). | emene Voorwaarden (om op "VOLGENDE/BEVESTIGEN" te kunnen klikken, moet u eerst de                                                            |  |  |  |
| BEVESTIGEN ANNULEREN                                                                     |                                                                                                    |  |  |  |

#### Stap 6: Selecteer "BEVESTIG".

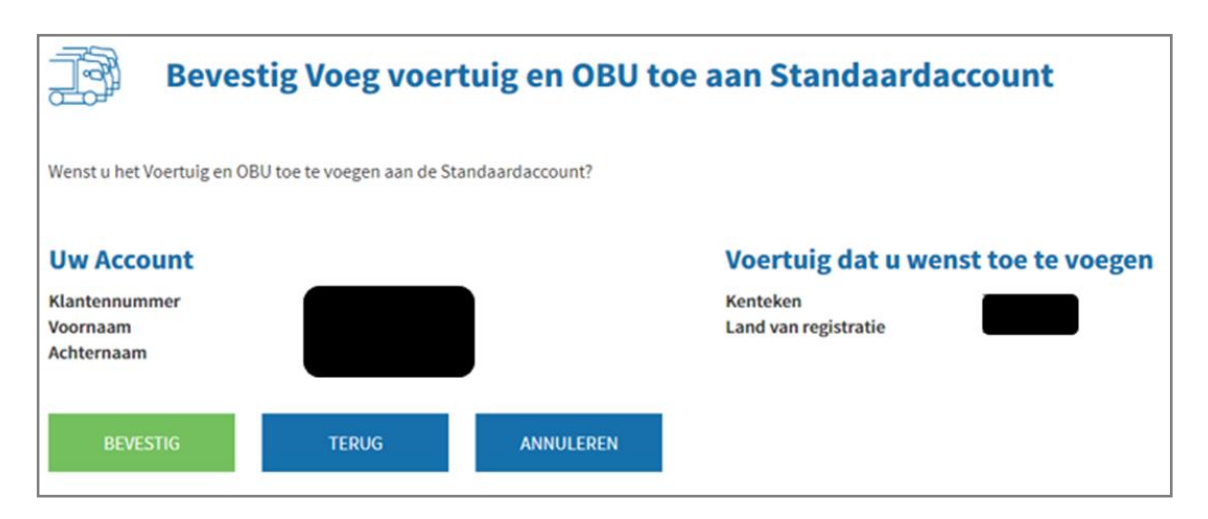

Stap 7: Het voertuig en de OBU zijn nu succesvol toegevoegd aan het standaardaccount. Het service point account zal verwijderd worden.

Selecteer "GA NAAR LOGIN".

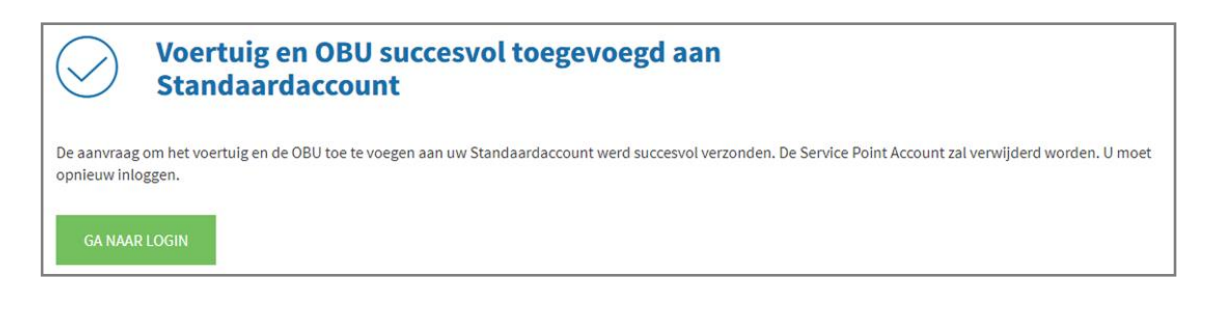